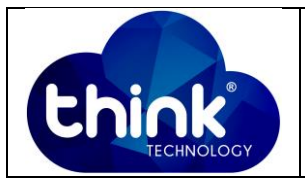

# 1. OBJETIVO

Fazer acesso na Onu Wi-Fi (Tk-280W) utilizando a porta WAN.

#### 2. REFERÊNCIA / DOCUMENTOS COMPLEMENTARES

Não se aplica.

### 3. SIGLAS E DEFINIÇÕES

| IT  | - Instrução de Trabalho |
|-----|-------------------------|
| ONU | - Optical Network Unit  |

### 4. DESCRIÇÃO DAS OPERAÇÕES

#### Passo 1: Habilitar Ping na porta WAN da ONU

Vá à aba Security → Firewall → Na opção Firewall Level → Selecione LOW → Apply. Conforme Figura 1.

|                                    |                                                 |                                        |                     |             | 1               |
|------------------------------------|-------------------------------------------------|----------------------------------------|---------------------|-------------|-----------------|
| Security                           | Status                                          | 2                                      | Network             |             | Security        |
|                                    | WAN Access Configurator                         | n   FireWall                           | MAC Filter          | Port Filter |                 |
|                                    | SelectFirewall Leve                             | elto set Relev                         | ant Settings.       |             |                 |
| Security Level                     | low: allow ping/ftp/te<br>high: block ping/ftp/ | elnet/tftp/http fi<br>telnet/tftp/http | rom WAN<br>from WAN |             |                 |
| Attack Protection<br>Configuration | Firewall Level:                                 |                                        |                     |             | High ▼<br>3 Low |
|                                    | 4 Apply                                         |                                        |                     |             | High            |

# Passo 2: Criar o servidor PPPoE que irá atribuir um IP para a porta PON (WAN) da ONU.

No cenário proposto foi criado um servidor PPPoE na porta ETH5 que atribui o **IP 192.168.51.245** para a ONU, conforme a Figura 2.

| Elaboração  | Alípio Neto    | Visto: |
|-------------|----------------|--------|
| Verificação | Murillo Brito  | Visto: |
| Aprovação   | Magno Nogueira | Visto: |

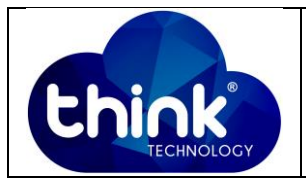

| РРР       |               |            |          |       |             |                |          |          |
|-----------|---------------|------------|----------|-------|-------------|----------------|----------|----------|
| Interface | PPPoE Servers | Secrets    | Profiles | Activ | ve Connecti | ons            |          |          |
| - 7       |               |            |          |       |             |                |          | Find     |
| Name      | ∠ Service     | Caller ID  |          |       | Encoding    | Address        | Uptime   | <b>~</b> |
| L 🚱 1     | рррое         | 80:14:A8:6 | F:3E:35  |       |             | 192.168.51.245 | 04:38:52 |          |
|           |               |            |          |       |             |                |          |          |
| 1 itom    |               |            |          |       |             |                |          |          |
| I item    |               |            |          |       |             |                |          |          |

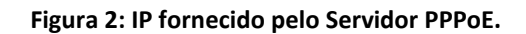

#### Passo 3: Criar na porta de gerência um IP e consequentemente uma rede.

Na porta ETH2 crie o endereço IP 10.0.0.1 e a rede 10.0.0.0/24, conforme Figura 3.

| Address List                |                |                     |  |  |  |  |  |
|-----------------------------|----------------|---------------------|--|--|--|--|--|
| +- / - 7                    |                | Find                |  |  |  |  |  |
| Address /                   | Network        | Interface 💌         |  |  |  |  |  |
| ::: REDE DE GERENCIA DA ONU | J WI-FI        |                     |  |  |  |  |  |
| <b>命</b> 10.0.0.1/24        | 10.0.0.0       | ether2              |  |  |  |  |  |
| ::: LINK INTERNET           |                |                     |  |  |  |  |  |
| 10.5.50.222/24              | 10.5.50.0      | ether4              |  |  |  |  |  |
| D 🕆 192.168.50.254          | 192.168.51.245 | <pppoe-1></pppoe-1> |  |  |  |  |  |
| ::: NAT                     |                |                     |  |  |  |  |  |
| 192.168.51.1/24             | 192.168.51.0   | ether5              |  |  |  |  |  |
|                             |                |                     |  |  |  |  |  |
| 4 items                     |                |                     |  |  |  |  |  |

Figura 3: Rede de gerência.

Passo 4: Confira se a rota estática foi criada conforme a Figura 4.

| Route Li | ist                       |                               |          |              |               | ] × |  |  |
|----------|---------------------------|-------------------------------|----------|--------------|---------------|-----|--|--|
| Routes   | Routes Nexthops Rules VRF |                               |          |              |               |     |  |  |
| +        |                           |                               |          |              |               |     |  |  |
|          | Dst. Address              | Gateway                       | Distance | Routing Mark | Pref. Source  | -   |  |  |
| AS       | 0.0.0/0                   | 10.5.50.1 reachable ether4    | 1        |              |               |     |  |  |
| DAC      | 10.0.0/24                 | ether2 reachable              | (        | )            | 10.0.0.1      |     |  |  |
| DAC      | 10.5.50.0/24              | ether4 reachable              | 0        | )            | 10.5.50.222   |     |  |  |
| DAC      | 192.168.51.0/24           | ether5 reachable              | 0        | )            | 192.168.51.1  |     |  |  |
| DAC      | 192.168.51.245            | <pppoe-1> reachable</pppoe-1> | 0        | )            | 192.168.50.25 | 54  |  |  |
|          |                           |                               |          |              |               |     |  |  |
| 5 items  |                           |                               |          |              |               |     |  |  |

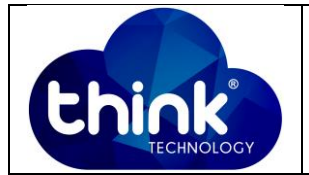

#### Passo 5: Será necessário entregar um IP para a máquina que irá realizar a gerência.

No cenário proposto o IP entregue para o PC de gerência deve ser obrigatoriamente na mesma classe do IP criado no Passo 3, ou seja, 10.0.0.2. Para a entrega do endereço IP foi utilizado um **DHCP server**, lembrando que existem diversas formas de realizar essa parte do procedimento. Confira se o IP desejado foi realmente entregue conforme Figura 5.

| Detalhes da Conexão de Rede |                                          |  |  |  |  |  |  |
|-----------------------------|------------------------------------------|--|--|--|--|--|--|
| Detalhes da Conexão de Re   | ede:                                     |  |  |  |  |  |  |
| Propriedade                 | Valor                                    |  |  |  |  |  |  |
| Sufixo DNS específico à     |                                          |  |  |  |  |  |  |
| Descrição                   | Realtek PCIe FE Family Controller        |  |  |  |  |  |  |
| Endereço Físico             | E4-8D-8C-4A-44-55                        |  |  |  |  |  |  |
| DHCP Ativado                | Sim                                      |  |  |  |  |  |  |
| Endereço IPv4               | 10.0.0.2                                 |  |  |  |  |  |  |
| Máscara de Sub-rede IP      | 255.255.255.0                            |  |  |  |  |  |  |
| Concessão Obtida            | sexta-feira, 6 de outubro de 2017 17:2 ≡ |  |  |  |  |  |  |
| Vencimento da Concess       | sexta-feira, 6 de outubro de 2017 17:3   |  |  |  |  |  |  |
| Gateway Padrão IPv4         | 10.0.0.1                                 |  |  |  |  |  |  |
| Servidor DHCP IPv4          | 10.0.0.1                                 |  |  |  |  |  |  |
| Servidores DNS IPv4         | 10.0.0.1                                 |  |  |  |  |  |  |
|                             | 208.67.222.222                           |  |  |  |  |  |  |
| Consider WINC ID: 4         | 208.67.222.220                           |  |  |  |  |  |  |
| NotPIOS cohro Tonin H       | Cim                                      |  |  |  |  |  |  |
| Enderson IPv6 link Jocal    | 5mi<br>fe90ed9e.7221.2790.75e2%11        |  |  |  |  |  |  |
|                             | 1eo0eu0c.7231.2700.73e2%11               |  |  |  |  |  |  |
|                             | 4                                        |  |  |  |  |  |  |
|                             |                                          |  |  |  |  |  |  |
|                             | Fechar                                   |  |  |  |  |  |  |
|                             |                                          |  |  |  |  |  |  |

Figura 5: IP entregue à maquina de gerência.

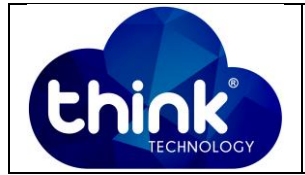

Passo 6: Na máquina de gerência execute o Prompt de comando faça um teste de PING, conforme Figura 6.

| Microsoft Windows [versão 6.1.7601]<br>Copyright (c) 2009 Microsoft Corporation. Todos os direitos reservados                                                                                                    |
|----------------------------------------------------------------------------------------------------|
| C:\Users\SUPORTE 06>ping 192.168.51.245                                                                                                    |
| Disparando 192.168.51.245 com 32 bytes de dados:<br>Resposta de 192.168.51.245: bytes=32 tempo<1ms TTL=63<br>Resposta de 192.168.51.245: bytes=32 tempo=1ms TTL=63<br>Resposta de 192.168.51.245: bytes=32 tempo=1ms TTL=63<br>Resposta de 192.168.51.245: bytes=32 tempo=1ms TTL=63 |
| Estatísticas do Ping para 192.168.51.245:<br>Pacotes: Enviados = 4, Recebidos = 4, Perdidos = 0 (0% de<br>perda),                                                                                                    |
| Aproximar um número redondo de vezes em milissegundos:<br>Mínimo = Ams, Máximo = 1ms, Média = Ams                                                                                                    |

Figura 6: Teste de ping na ONU.

Passo 7: Após o teste de ping abra o navegador de sua preferencia e insira o IP entregue pelo servidor PPPoE à ONU, conforme a Figura 7.

|                                         | The other and and a second          |                    |
|-----------------------------------------|-------------------------------------|--------------------|
| 🗋 1GE+Wifi                              | ×                                   |                    |
| $\langle \cdot \rangle \in \mathcal{G}$ | 🕽 Não seguro   192.168.51.245/admir | n/login_en.asp 🛧 : |
|                                         | Login                               | <b>^</b>           |
|                                         | WEB Login                           |                    |
|                                         | Username:                           |                    |
|                                         | Password:                           |                    |
|                                         | Login Clear 简体中文                    | <b>•</b>           |

Figura 7: Acesso à ONU via porta óptica.

# 5. CONTROLE DE REVISÃO

| REVISÃO | DESCRIÇÃO            | DATA     |
|---------|----------------------|----------|
| 00      | CRIAÇÃO DO DOCUMENTO | 09/10/15 |
|         |                      |          |